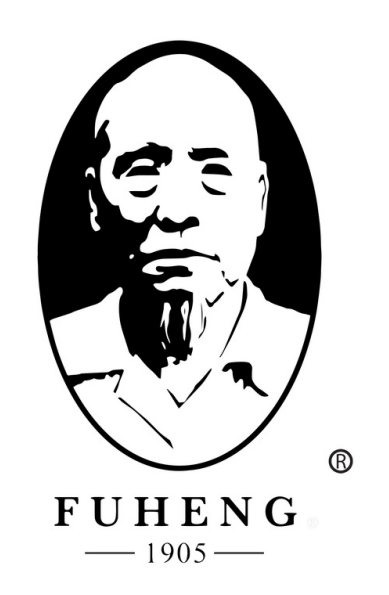

# **WEBSITE DENO** FUHENGHERBS.COM

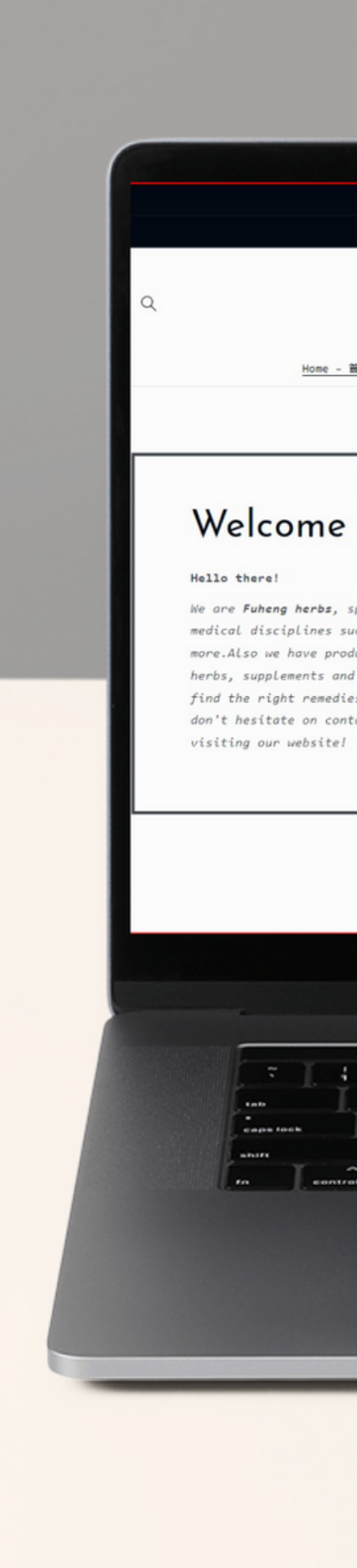

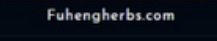

Member Cashback program  $\rightarrow$ 

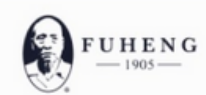

<u>Home - 首页</u> Herbs - 中西 ~ Supplements - 中成药 Herbal Tea - 活剂 Diagnosis - 问诊 Treatments - 中医疗法 Hairrich - 生发灵

### Welcome to Fuheng Herbs

We are **Fuheng herbs**, specialized on easter medicine and other medical disciplines such as acupuncture, energy therapy and more.Also we have products that can help with your health, mainly herbs, supplements and herbal teas. Take a look at our store and find the right remedies for you. We are excited to hear from you so don't hesitate on contact us for any questions. Thank you for visiting our website!

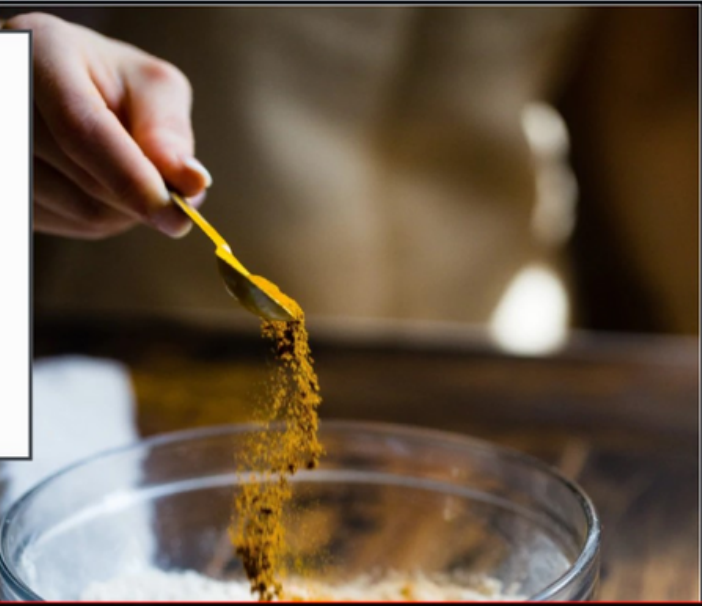

٦

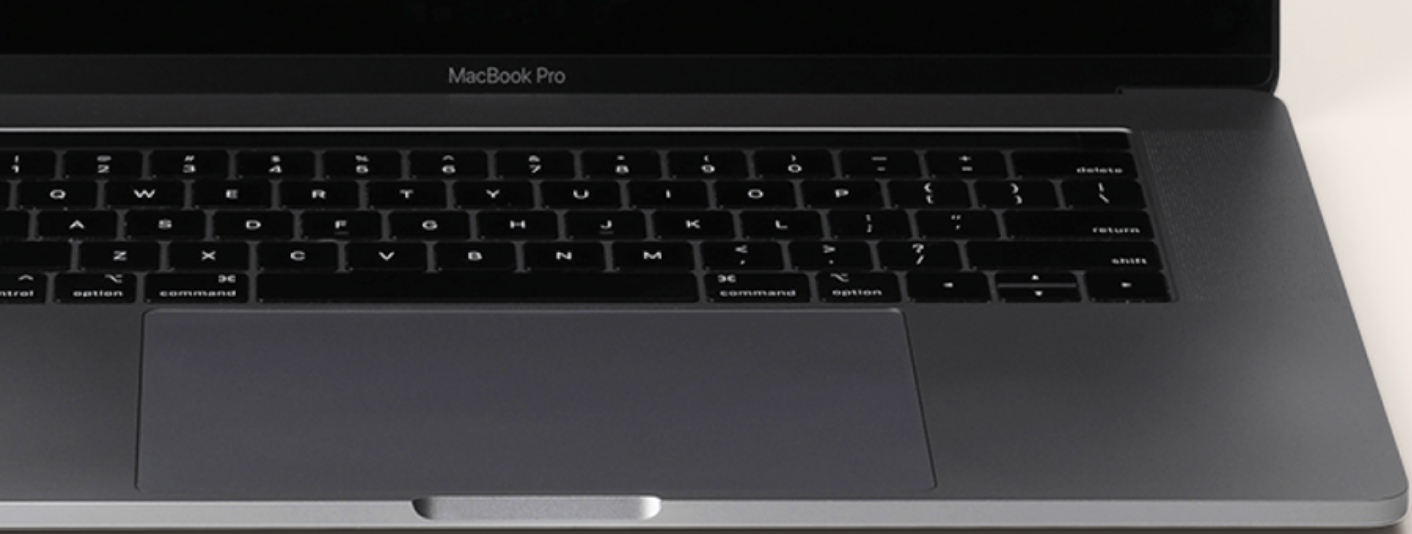

# FUHENGHERBS.COM

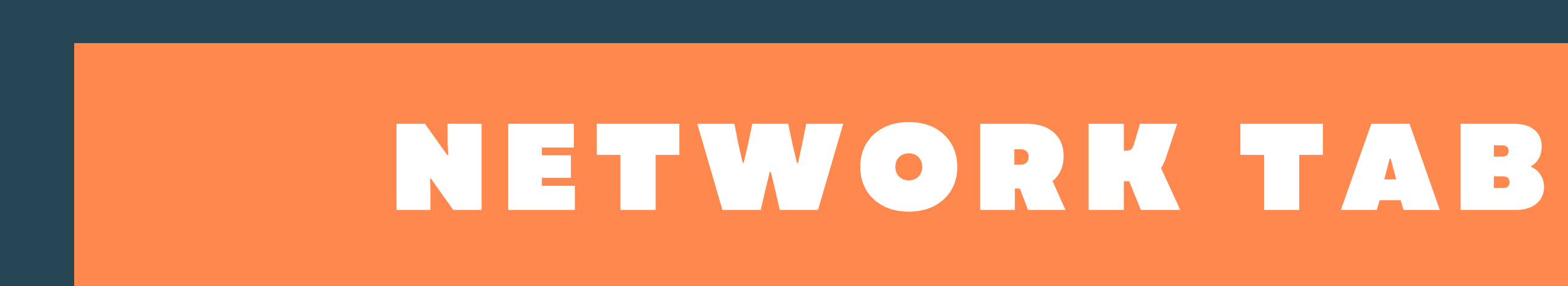

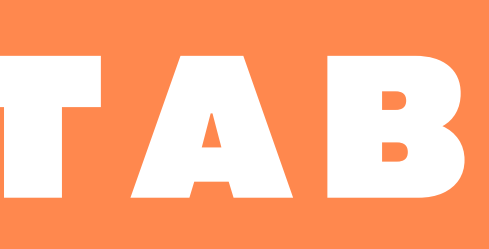

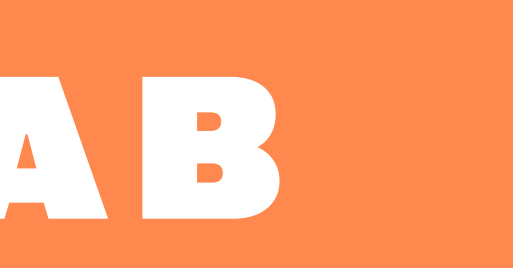

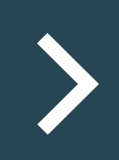

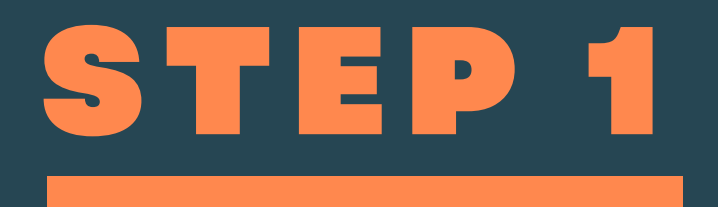

# Click on "account Network", and take a look at your network dashboard.

Here you will find information on how your network is growing.

Home

No direct referrals vel

Level 1 Level 2 Level 3 Level 4 Level 5 Level 6 Level 7 Level 8

Level 9 Level 10

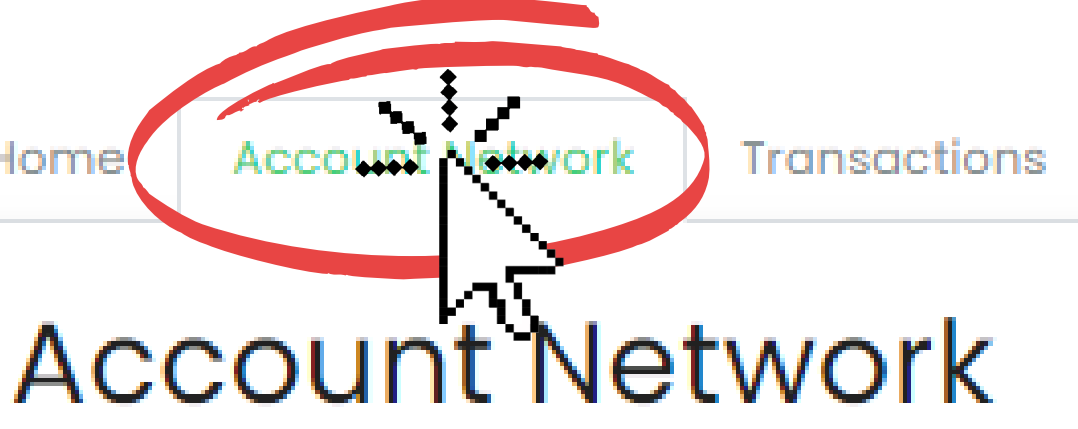

Share your Invitation Link below or QR code to you

Pc

### Invitation Link

https://fuhenaherbs.goaffpro.com/create-accour

|   | Level    | Sales | Revenue |
|---|----------|-------|---------|
| 0 | Level 1  | 0     | \$0     |
| 0 | Level 2  | 0     | \$0     |
| 0 | Level 3  | 0     | \$0     |
| 0 | Level 4  | 0     | \$0     |
| 0 | Level 5  | 0     | \$0     |
| 0 | Level 6  | 0     | \$0     |
| 0 | Level 7  | 0     | \$0     |
| 0 | Level 8  | 0     | \$0     |
| 0 | Level 9  | 0     | \$0     |
| 0 | Level 10 | 0     | \$0     |

| lome Account Network              | Transactions | Payments Se | ettings                  |           | Logo                   | out |
|-----------------------------------|--------------|-------------|--------------------------|-----------|------------------------|-----|
| ← Go Back                         |              |             |                          |           |                        |     |
| Network exp                       | lorer        |             |                          |           |                        |     |
| Level 1                           |              |             | ✓ 1 Apr 2022 to 28 Apr 2 | 2022      |                        |     |
| Summary                           |              |             |                          |           |                        |     |
| 2                                 |              |             | \$1.09                   |           |                        |     |
| Number of sales                   |              |             | Total sale volume        |           |                        |     |
| Details                           |              |             |                          |           | Show active affiliates |     |
| David Tester2<br>470074987@qq.com |              |             |                          |           | 2 orders<br>\$1.09     |     |
| Commissions                       | Contr        | act us      | Terms & Conditions       | Epolish 🔺 |                        |     |
| Tools<br>Reporting                |              |             | Privacy Policy           | Linguari  |                        |     |

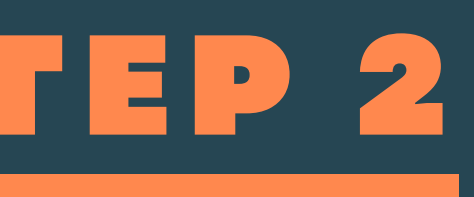

- ce you click, you will see a nmary of:
- Sales
- Amount of members
- Levels

Make sure to grow your network to see more info on this section.

# STEP 3

If you want to see a detailed information of your network

Click on Details to spread your network. Here you will see all your members and results of their network.

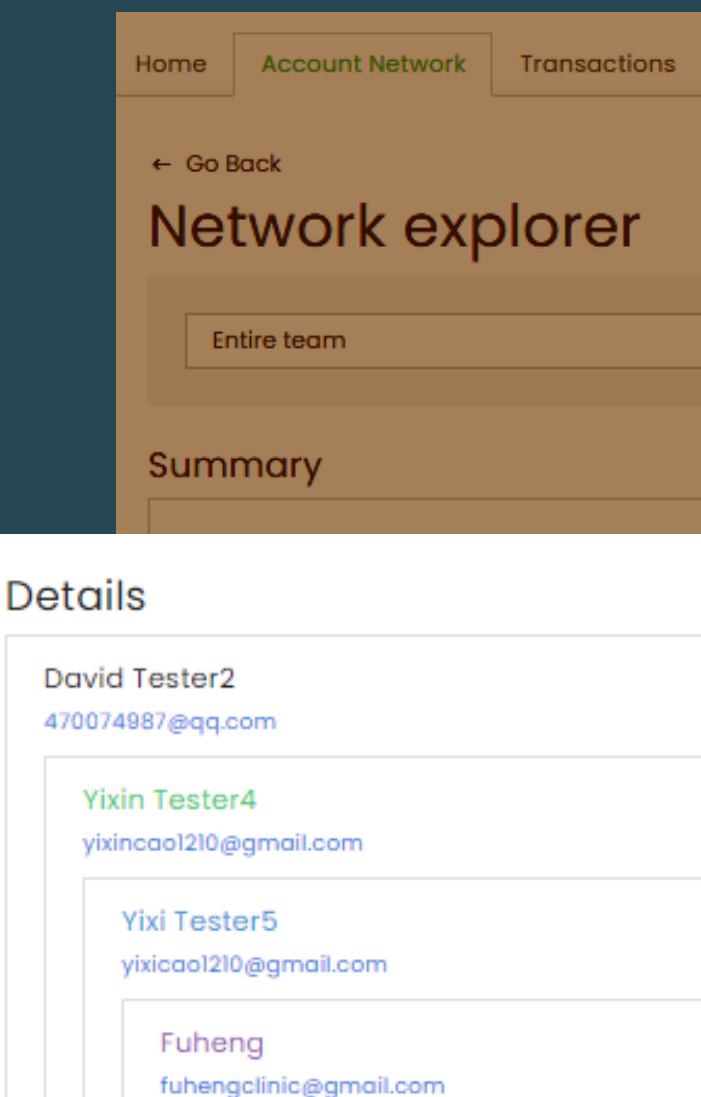

hairrich hairrich2018@gmail.com

Fuheng

fuhengclinic@gmail.com

hairrich hairrich2018@gmail.com

| ✓ 1 Apr 2022 to 28 Apr 2022 | Payments | Settings                    | Logout |
|-----------------------------|----------|-----------------------------|--------|
| ✓ 1 Apr 2022 to 28 Apr 2022 |          |                             |        |
| ✓ 1 Apr 2022 to 28 Apr 2022 |          |                             |        |
| ✓ 1 Apr 2022 to 28 Apr 2022 |          |                             |        |
|                             |          | ✓ 1 Apr 2022 to 28 Apr 2022 |        |
|                             |          |                             |        |

#### Show active affiliates

| 2 orders<br>\$1.09 |
|--------------------|
|                    |
| 1 orders           |
| \$45.59            |
|                    |
|                    |
|                    |
|                    |
|                    |
|                    |
|                    |

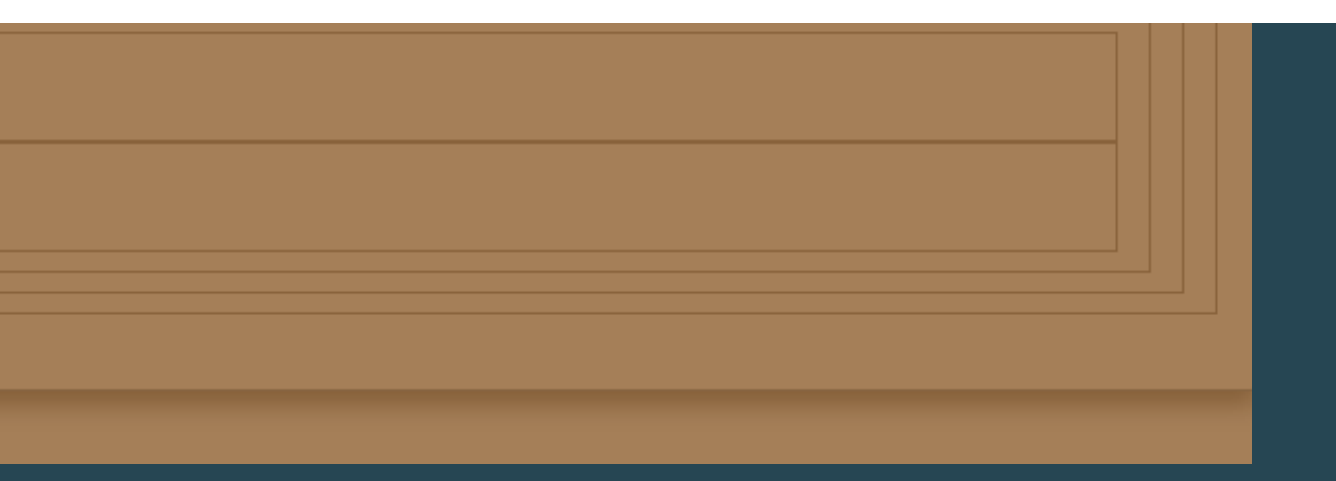

STEP 4

# Other way to check your network is clicking on "Network Map"

### Network Map

- David Tester2
  - Yixin Tester4
    - Yixi Tester5
      - Fuheng
      - hairrich

Home Account Network Transactions Payments

### Account Network

Invitation Link

https://fuhengherbs.goaffpro.com/create-account?ref=rEUp7-pZXuS3L

Copy

#### Account Network Summary

\$0

Earnings

×

#### **Direct Referrals**

No direct referrals yet

| Members |  |  |
|---------|--|--|
| Level 1 |  |  |
| Lawel 0 |  |  |

Once you click, you will see your network map with your members name and their level.

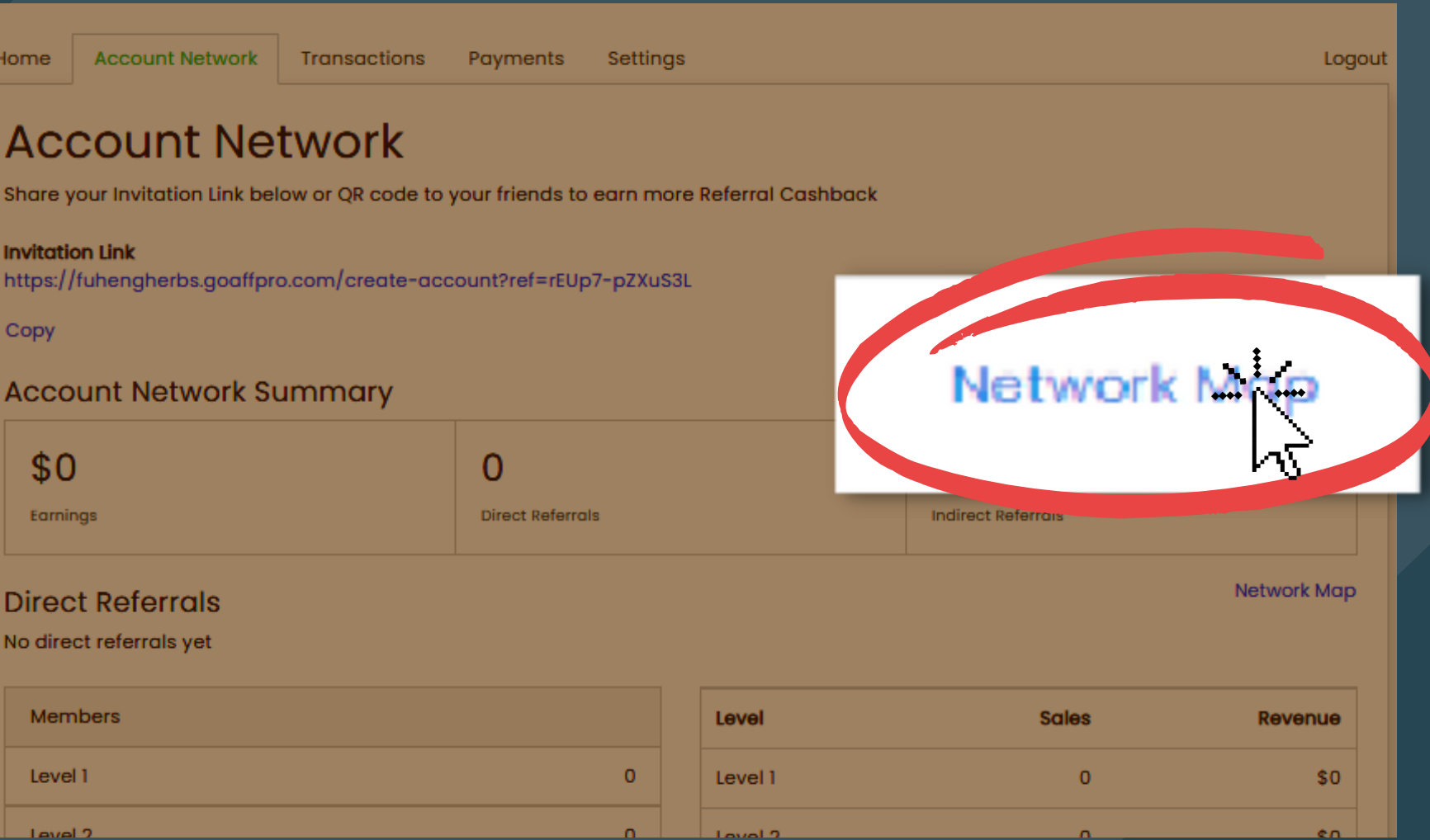

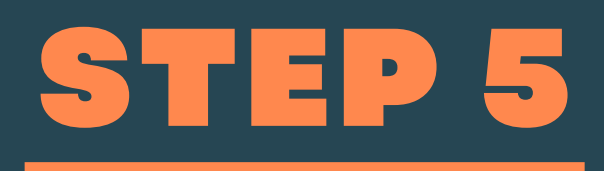

To see in more details your network. Under the members section, you can click the levels and see how many members you have on each level.

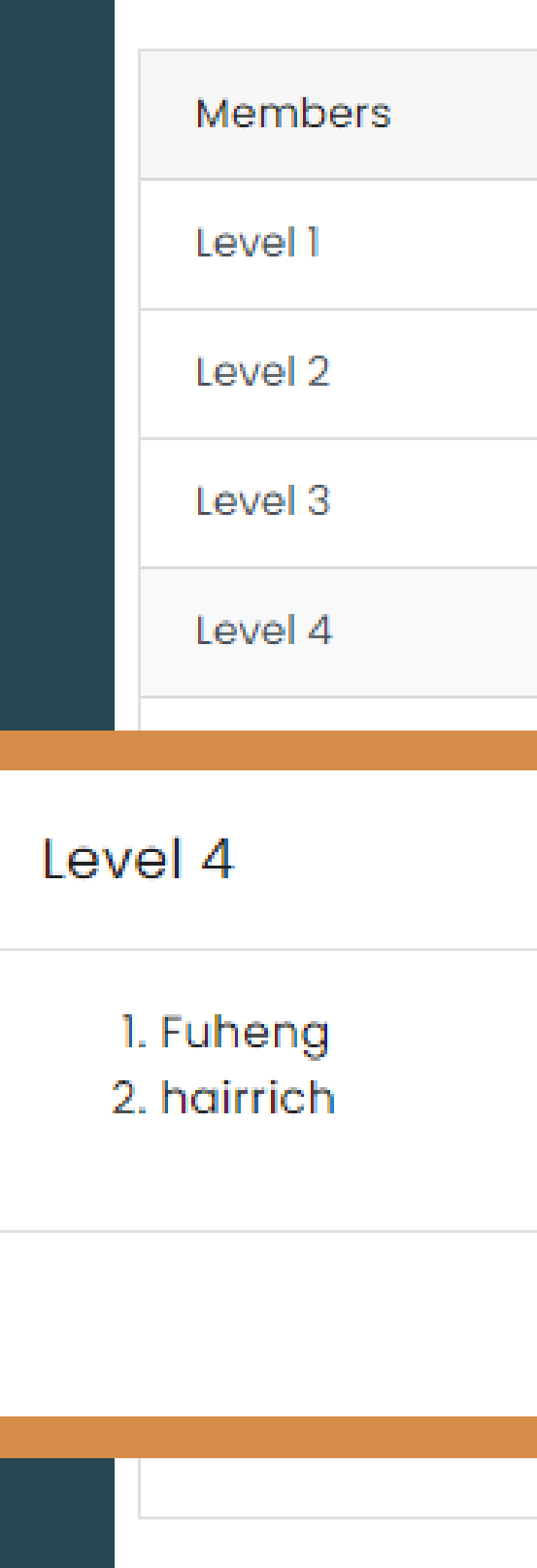

|    | 1 |  |
|----|---|--|
|    | 1 |  |
|    | 1 |  |
|    | 2 |  |
|    |   |  |
|    |   |  |
| ×  |   |  |
|    |   |  |
|    |   |  |
| ОК |   |  |
|    |   |  |